# How to Reserve Books and Discs

York Public Library patrons may reserve our items or those from other **Minerva** or **MaineCat** libraries. These library systems contain nearly 100 libraries, including Portland Public Library, the University of Maine system, and Bates, Bowdoin, and Colby College libraries. **Several million items are available to request!** 

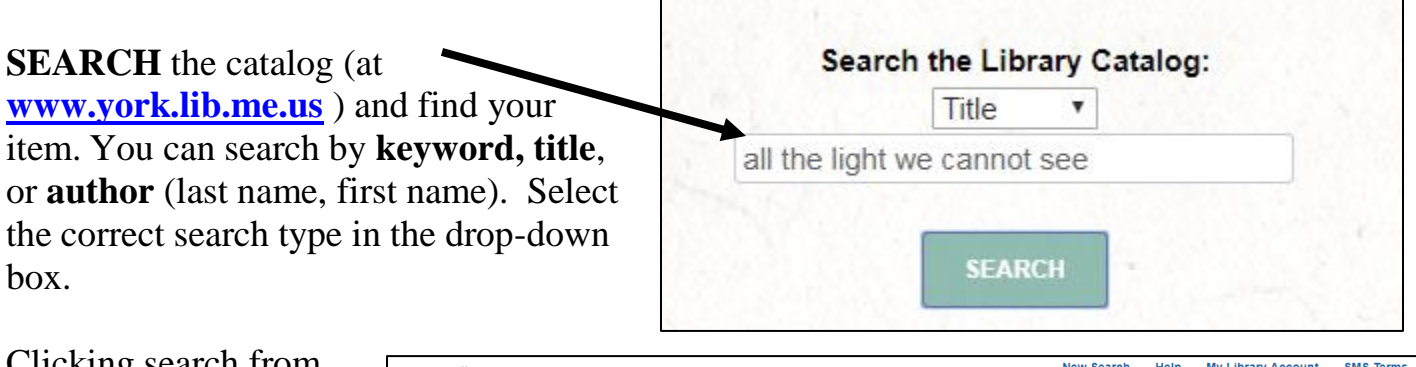

Clicking search from our library catalog will bring you to the Minerva catalog which will give you many more options to limit and refine your search. You can limit your search to items owned

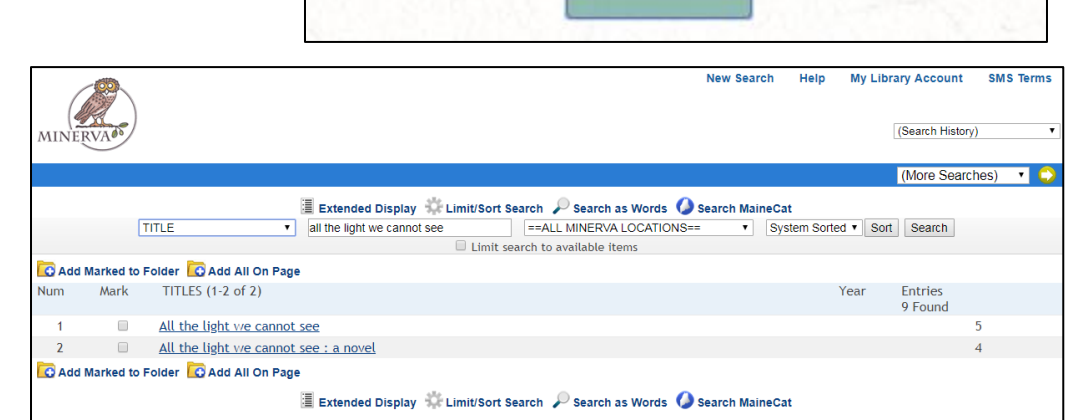

by York Public Library by selecting our library from the location drop-down list or select "All Minerva Locations", which will expand your search to the libraries in our consortium.

| TITLES (1-4 of 4)                            |                                                   |                                                                                                    |                                   |                  |  |
|----------------------------------------------|---------------------------------------------------|----------------------------------------------------------------------------------------------------|-----------------------------------|------------------|--|
|                                              |                                                   | All                                                                                                    | the light we cannot see : a       | novel            |  |
| 1<br>ALL THE<br>LIGHT<br>WE<br>CANNOT<br>SEE | All the lig<br>Doerr, An<br>New York<br>1 hold on | ht we cannot see : a novel<br>thony, 1973- author.<br>: Scribner, 2014.<br>first copy returned of 99 copies |                                   |                  |  |
| Book                                         | Copies                                            | LOCATION                                                                                                    | CALL NO.                          | STATUS           |  |
| ANTERNY POPUL                                |                                                   | York PL Fiction                                                                                             | <u>Fic Doerr, A</u>               | DUE 10-<br>16-18 |  |
|                                              |                                                   | York PL Fiction                                                                                             | Fic Doerr, A                      | CLAIMED<br>RET'D |  |
|                                              |                                                   | York PL Fiction                                                                                             | Fic Doerr, A                      | AVAILABLE        |  |
|                                              |                                                   | There are additional copies/volu                                                                            | imes of this item                 |                  |  |
| 2                                            | All the lig                                       | ht we cannot see : a novel [E-Au                                                                            | idiobook]                         |                  |  |
|                                              | Doerr, An<br>[New York                            | thony, 1973- author.<br><] : Simon & Schuster Audio, [201-                                                  | 4]                                |                  |  |
|                                              | Copies                                            | LOCATION                                                                                                    | CALL NO.                          | STATUS           |  |
| E-Audio<br>Book                              |                                                   | Scarborough PL Online                                                                                       |                                   | ONLINE           |  |
| book                                         |                                                   | Scarborough PL cardholders click here for Cloud availability                                                |                                   |                  |  |
|                                              |                                                   | Windham PL e-books and Onlin<br>Audiobooks                                                                  | le                                | ONLINE           |  |
|                                              |                                                   | Windham PL card                                                                                             | olders, click here for digital it | em availability  |  |
| 3                                            | All the Li                                        | ght We Cannot See : A Novel : [E                                                                            | -Book]                            |                  |  |
| ALL THE                                      | Doerr, An                                         | thony. author                                                                                               |                                   |                  |  |
|                                              | [S.l.]: Scr                                       | ibner, 2014.                                                                                                |                                   |                  |  |
| CANNOT                                       |                                                   |                                                                                                    |                                   |                  |  |
| SEE SEE                                      | Copies                                            | LOCATION                                                                                                    | CALL NO.                          | STATUS           |  |
| E-Book                                       |                                                   | InfoNet Download Library                                                                                    |                                   | ONLINE           |  |
| ANTHONY DOTRE                                |                                                   | Click here to search                                                                                        | for an available copy in the D    | ownload Library. |  |
|                                              |                                                   | Coarborough DL Online                                                                                       | I=2-                              | ONUME            |  |
|                                              |                                                   | Scardorough PL Onune                                                                                        |                                   | UNLINE           |  |

If you get a list of returns, be sure to click on the title corresponding to the one you want. Hint: Look at the icons to the left of the listed titles, and select the format that you want (book, large-print, CD, or DVD). Click on the title with the correct format. (Note: Don't click the little checkbox next to the title; click on the title itself). **REQUEST** the item by clicking on **Request** at the top left of the screen.

|                                  | Reques                                                                                                    | st 🔽 Add to Folder 🏬 M | IARC Display 🖛 Return to    | Browse 🔾     |  |  |
|----------------------------------|----------------------------------------------------------------------------------------------------|------------------------|-----------------------------|--------------|--|--|
| TITLE                            | <ul> <li>all th</li> </ul>                                                                                                    | e light we cannot see  | ==ALL MINER                 | VA LOCATI    |  |  |
|                                  |                                                                                                    | 🗆 Lin                  | nit search to available ite | ems          |  |  |
| ALL THE<br>LIGHT<br>WE<br>CANNOT | Author Doerr, Anthony, 1973- author.<br>Title All the light we cannot see : a novel / Anthony Doerr.<br>Publisher New York : Scribner, 2014.<br>1 hold on first copy returned of 99 copies |                        |                             |              |  |  |
| SEE                              | Copies                                                                                                    | LOCATION               | CALL NO.                    | STATUS       |  |  |
| ANTHONY DOLLA                    |                                                                                                    | York PL Fiction        | Fic Doerr, A                | DUE 10<br>18 |  |  |
|                                  |                                                                                                    |                        |                             |              |  |  |

### **ENTER** your name and **complete**

library card number in the boxes on the next screen. Your 14 digit account number is on the back of your library card & keytag.

**CLICK** the **Submit** button. We will call or email you when your item is available. If we don't have the title, but a copy is available at another library, it will arrive in a few days. If no items are currently available to

| Reques | ting All the light we cannot see : a novel / Anthony Doerr. |
|--------|-------------------------------------------------------------|
| Please | enter the following information:                            |
| For e  | example, type "Jane Smith" and then press the TAB key.      |
| Your   | Name                                                        |
| Sop    | hie Smith                                                   |
| Ex: 2  | 9876000123456. For barcodes less than 14 digits, contact    |
| your   | library.                                                    |
| Your   | Patron Barcode                                              |
| •••••  | ••••••                                                      |

fulfill your request, you will be notified once a copy becomes available.

## **Common Problems:**

#### Minerva doesn't have my item either. Now what?

You may search MaineCat library holdings for it.

Click on **Search MaineCat** and enter your search terms. When you have selected an item to request, you will be prompted to identify *your* library. Choose "York Public Library" from the drop-down list, and then enter your name and barcode number.

**Important:** Always search "All Minerva Locations" *first*, before checking MaineCat. Items that are available in Minerva are *not* always available in MaineCat, even though you may see them listed there. See Library staff with any questions; we'll be glad to help!

#### A message indicates that there's a problem with my record. See a Librarian!

A number of things can cause this message. You may have some overdue books or a fine. Your card may need updating. Give us a call or visit and we will get to the bottom of the problem.

#### I changed my mind. Can I cancel one of my reserves?

Yes. Click on the "My Account/Renew" link on the top banner of our homepage. Log-in with your name and library card number. Click on the link for requests/holds. You can see what you have on hold and cancel what you no longer want by clicking in the Cancel box next to the title. Select "Update Selected" at the bottom of the page.